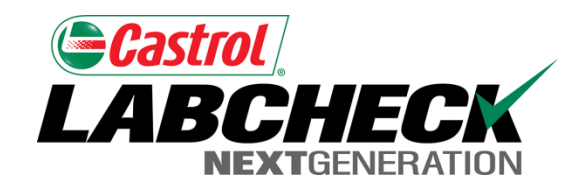

### Labcheck Next Generation

# Guía de inicio rápido

Agregado de nuevas unidades y componentes

## Agregado de nuevas unidades

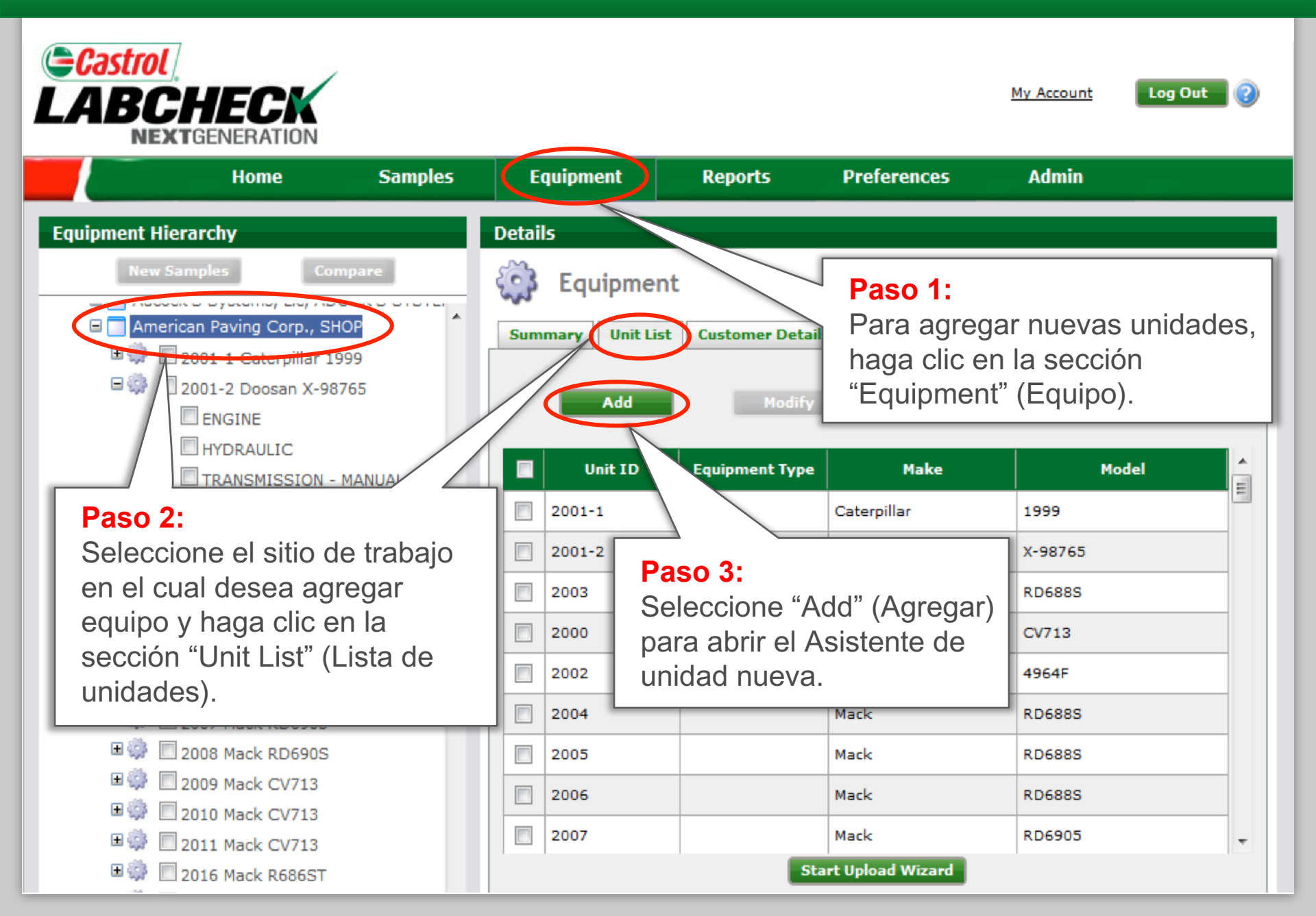

### Registro de la unidad

Castrol

**Equipment Hierarch** 

+

+

+ 33

+ 33

+

+

+

🗄 🎲 🔲 2010 Mack

El Asistente de unidad nueva es un proceso de tres pasos que permite a los usuarios registrar en forma completa las unidades nuevas en el sistema Labcheck.

My Account

#### Unit Details X **^** Step 1 - Unit Details required fields\* Start typing equipment type, make and/or model Ref Model\* Make Model Unit ID\* tional 7400 Series efuse True Refuse Truck Intern Serial Number

Bajo "Model" (Modelo) ingrese el equipo por tipo (topadora, camión de cura ata) a nor marca/madala dal

| <ul> <li>         ■</li></ul>                                                                                                    | <u>Ref</u> use Truck International 4000 Series<br><u>Ref</u> use Truck International 49000<br><u>Ref</u> use Truck International 8000 SERIES<br><u>Ref</u> use Truck International 9000 SERIES<br><u>Ref</u> use Truck International 9000 Series | fabricante del equipo original (OEM).<br>El sistema comenzará a llenarse<br>automáticamente, permitiéndole<br>seleccionar la información apropiada. |       |   |
|----------------------------------------------------------------------------------------------------|----------------------------------------------------------------------------------------------------|----------------------------------------------------------------------------------------------------|-------|---|
| <ul> <li>■ </li> <li>■ </li> <li></li></ul> | 2010                                                                                                    | Mack<br>Start Upload Wizard                                                                                                    | CV713 | Ţ |

Refuse Truck International

Age Units

Refuse Truck International 74CC

Refuse Truck International 4000 SERIES

### Registro de la unidad (Cont.)

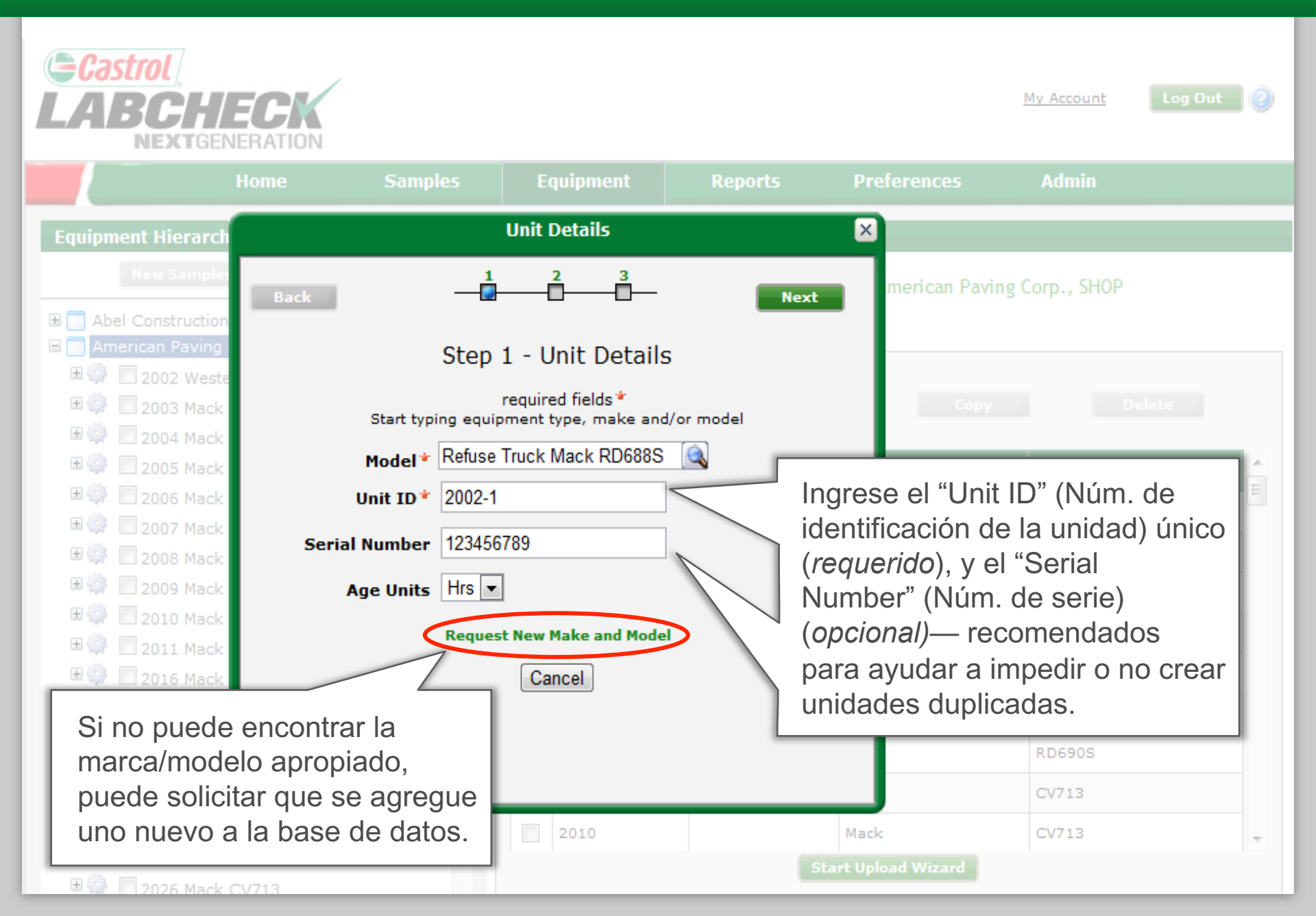

### Localizador de duplicados

Castrol

El paso dos del Asistente de unidad nueva revisa sus registros en busca de unidades duplicadas. La búsqueda cubre sitios de trabajo múltiples a los cuales usted tiene acceso.

My Account Log Out

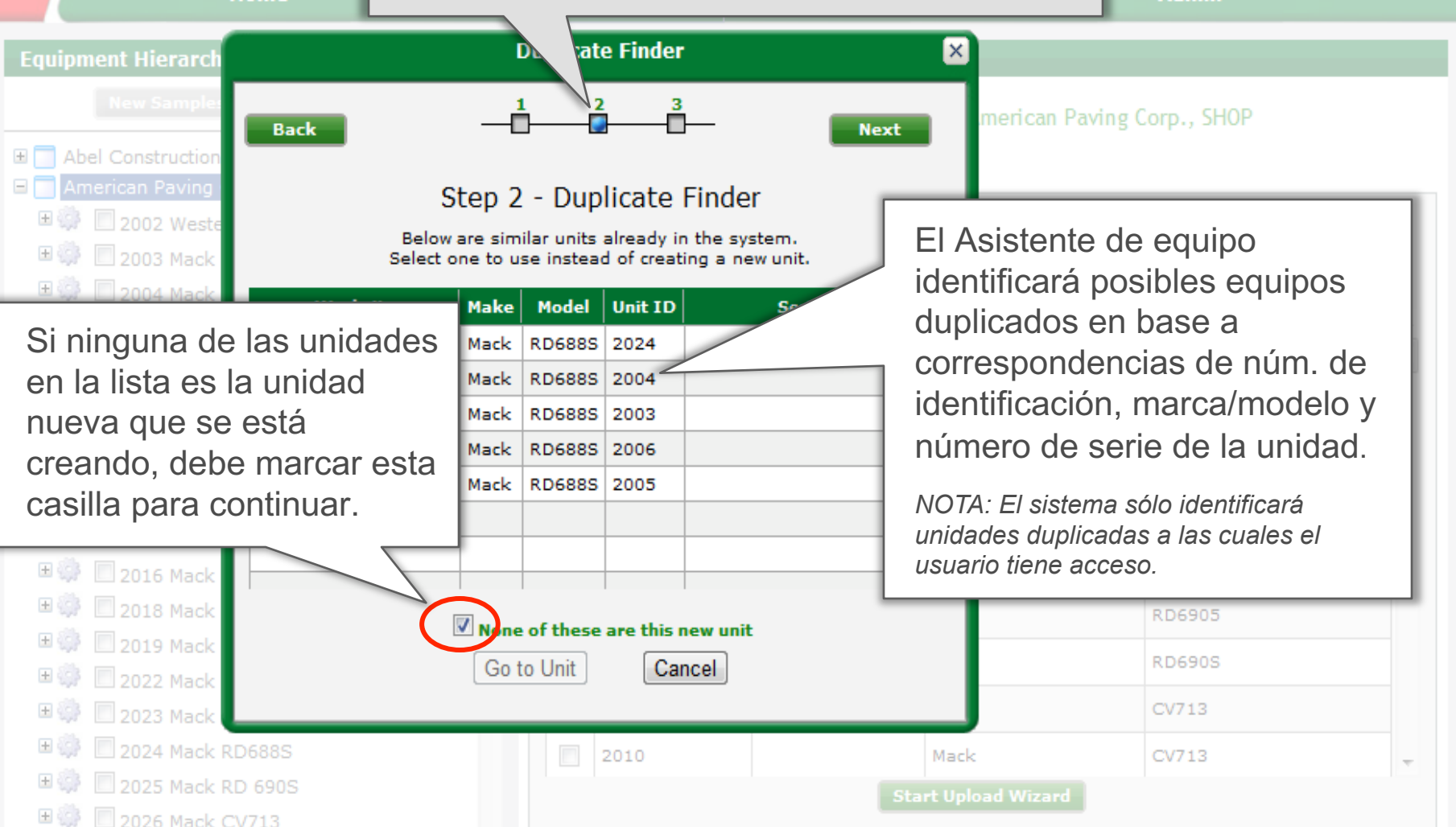

### Registro de componentes

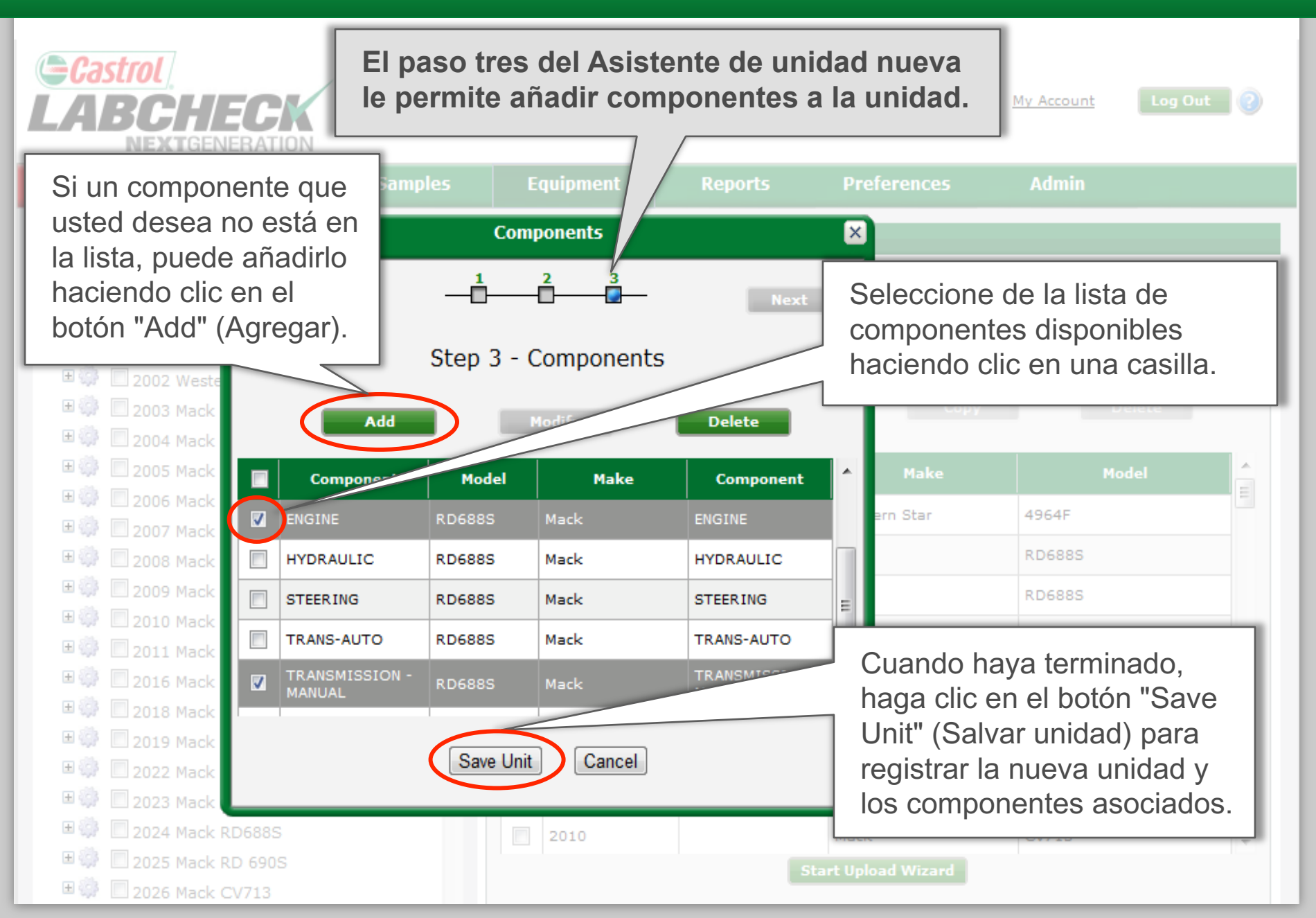

### Actualización de unidades

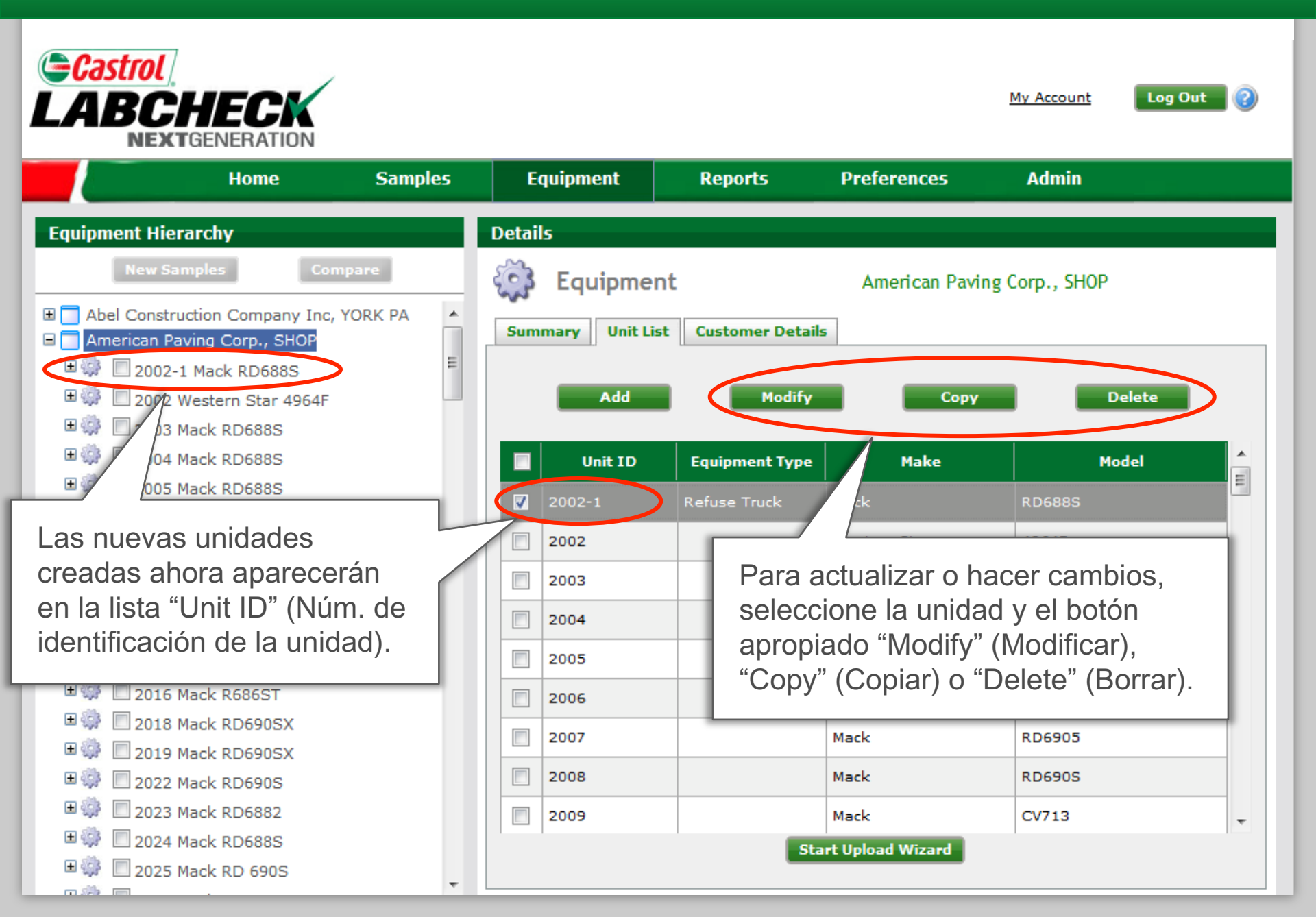